# **Storeva Net TV HD Plus**

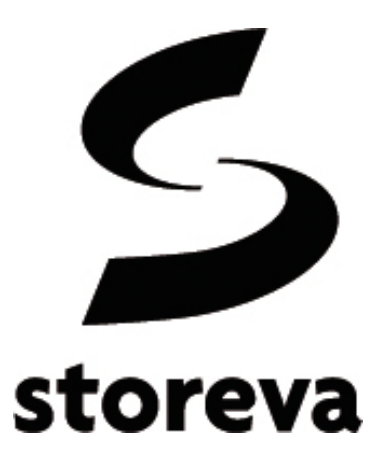

Manuel d'utilisation

# Storeva Net TV HD Plus

Cher utilisateur, nous tenons à vous remercier pour votre achat du lecteur Storeva Net TV HD Plus. Ce produit a été conçu dans le but de vous apporter entière satisfaction, espérant que votre expérience soit des plus positives.

## **1. Introduction**

## 1.1 Préface

#### Sorties vidéo

- HDMI 1.3 pour de la vidéo haute définition et du son numérique
- Composante et component pour une connexion analogique
- Sortie optique S/PDIF pour un son numérique haute fidélité
- Résolution vidéo réglable (NTSC, PAL, 480p, 576p, 720p, 1080i ou 1080p)

#### Lecture multimédia

- Compatible 1080p, 1080i et 720p
- <u>Formats vidéo supportés</u> : AVI, MKV, TS, TP, TRP, M2TS, MPG, MP4, M4V, MOV, VOB, ISO, IFO, DAT, WMV, ASF, RM, RMVB, FLV
- <u>Codecs vidéos</u> : MPEG-1, HD MPEG-2, HD MPEG-4 SP/ASP/AVC (H.264), WMV9 (VC-1), RM/RMVB
- <u>Formats audio supportés</u> : MP3, OGG, WMA, WAV, AAC, FLAC
- <u>Codecs audio supportés</u> : MP2/3, OGG Vorbis, WMA, PCM, LPCM, MS-ADPCM, LC-AAC, HE-AAC, COOK, RA-Lossless
- Formats photo supportés : HD JPEG, BMP, GIF, TIF, PNG
- Formats sous-titres supportes : SRT, SSA, SMI, ASS, IDX/SUB, SUB

#### Réseau

- Streaming/transmission par Ethernet (10/100)
- Streaming par serveur UPnP

## 1.2 Contenu du colis

| Matériel                   | Quantité |
|----------------------------|----------|
| Lecteur Net TV HD Plus     | 1        |
| Câble A/V                  | 1        |
| Câble YPbPr                | 1        |
| Télécommande               | 1        |
| Pile de la télécommande    | 2        |
| Adaptateur secteur         | 1        |
| Guide rapide d'utilisation | 1        |

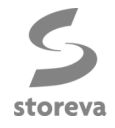

## 1.3Installation

## 1.3.1 Alimentation

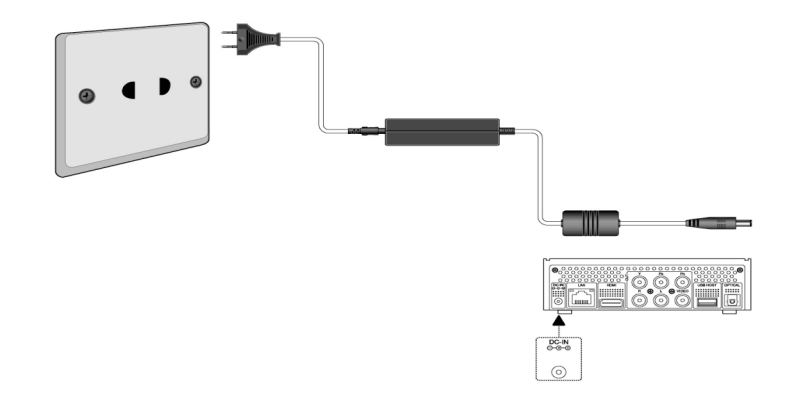

## 1.3.2 Périphériques USB

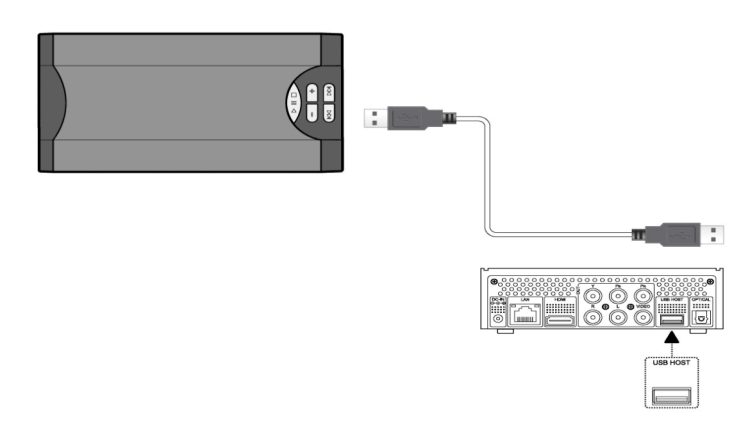

## 1.3.3 Cartes mémoire

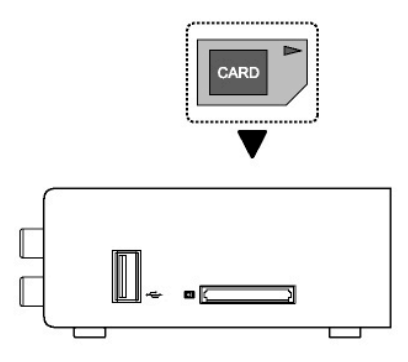

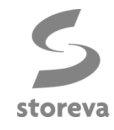

## 1.3.4 Branchement à l'écran de télévision

#### 1.3.4.1 Sortie A/V

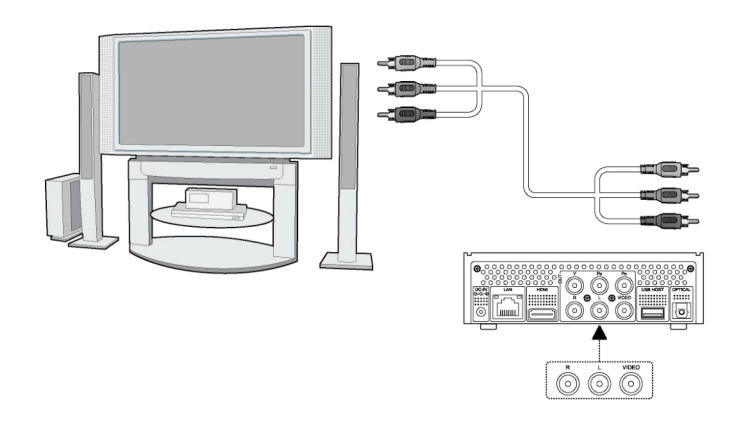

1.3.4.2 Sortie YPbPr
2 possibilités de branchement audio :
1- Utiliser le câble A/V
2- Utiliser le câble Coaxial S/PDIF ou optique via la sortie audio optique

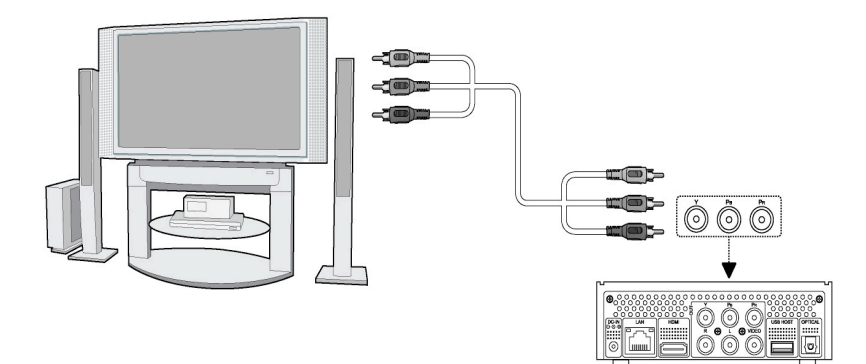

1.3.4.3 Sortie HDMI (conseillée)

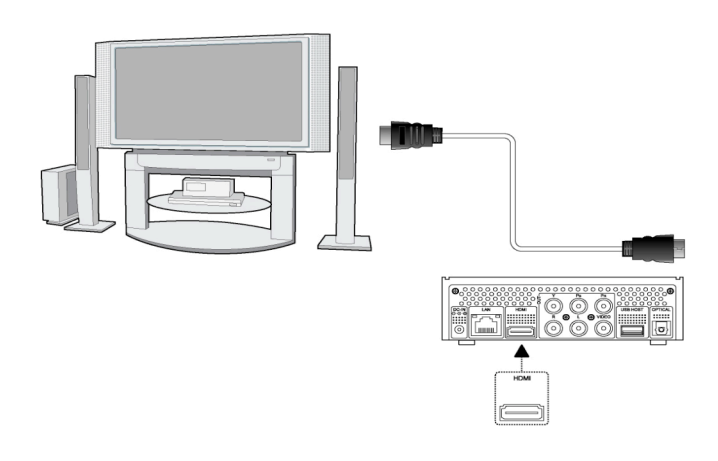

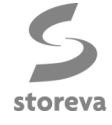

#### 1.3.5 Connexion à un amplificateur numérique

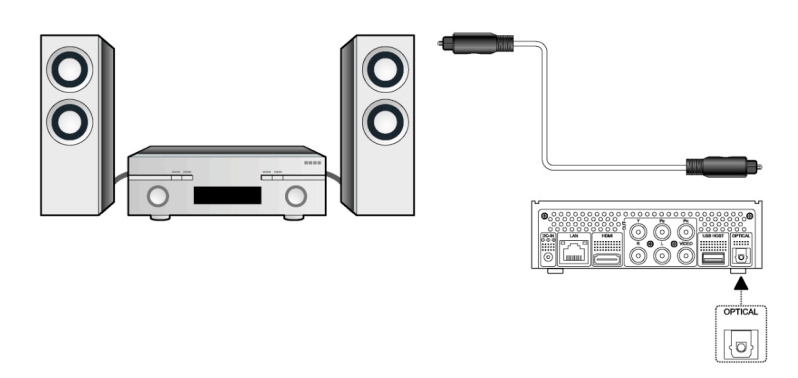

#### 1.3.6 Connexion à un réseau local

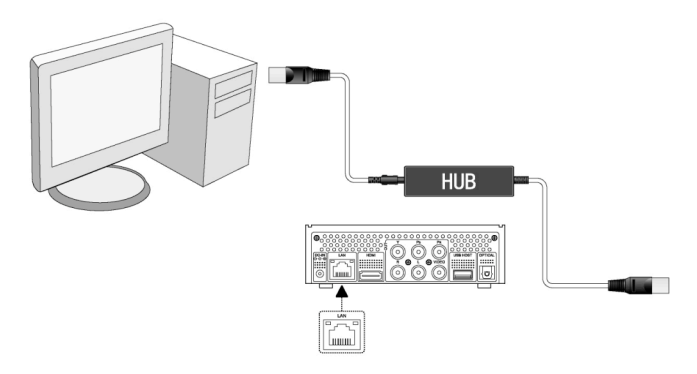

## 1.4Allumer/Éteindre le Net TV HD

#### Allumer le Net TV HD

Après avoir relié correctement le lecteur multimédia à une alimentation secteur, appuyer sur le bouton « Power » sur la face avant, la page d'accueil s'affiche à l'écran et l'indicateur lumineux s'éclaire d'une lumière bleue.

#### Éteindre le Net TV HD

Appuyer sur le bouton « Power » sur la face avant, le lecteur se met en veille et l'indicateur lumineux s'éclaire d'une lumière rouge. Pour éteindre complètement le Net TV HD, il est nécessaire de débrancher le câble d'alimentation.

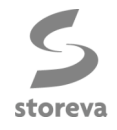

# 2. À propos du lecteur

**2.1 Télécommande** Toutes les procédures de ce manuel peuvent être dirigées grâce à la télécommande. Veuillez vous reporter aux détails de chaque touche.

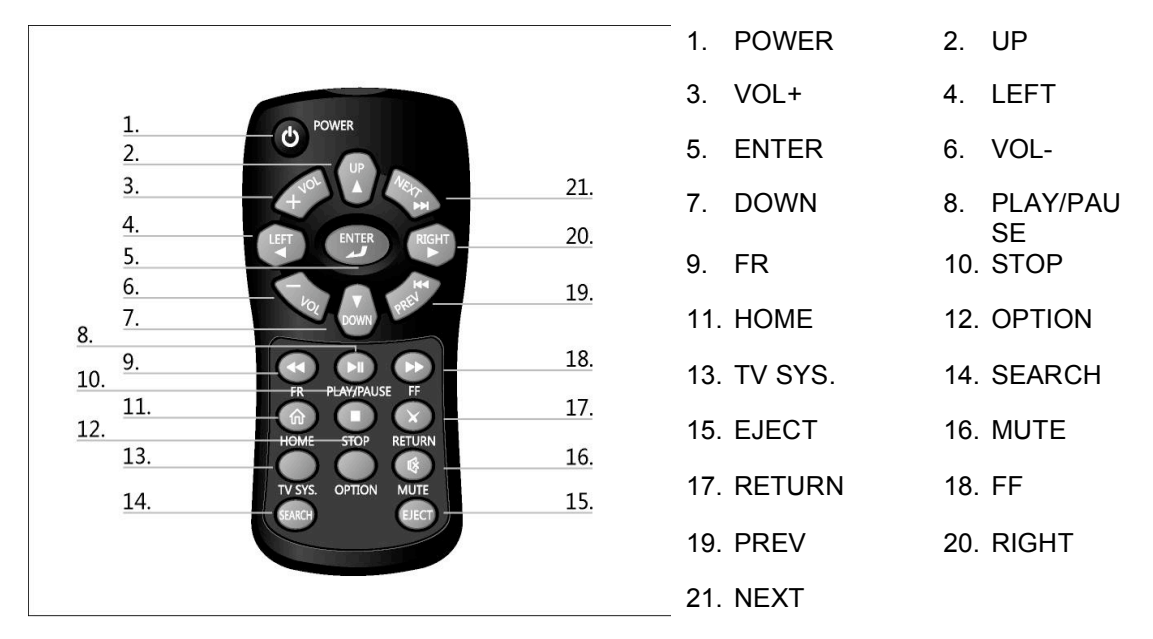

| N° | Boutons    | Fonction                                                                                                  |
|----|------------|----------------------------------------------------------------------------------------------------|
| 1  | POWER      | Mise en veille                                                                                            |
| 2  | MUTE       | Coupure du son                                                                                            |
| 3  | VOL+       | Augmenter le volume                                                                                       |
| 4  | LEFT       | Navigation à gauche                                                                                       |
| 5  | ENTER      | OK (validation d'une sélection-action)/Lecture                                                            |
| 6  | VOL-       | Diminuer le volume                                                                                        |
| 7  | DOWN       | Navigation en bas                                                                                         |
| 8  | PLAY/PAUSE | Début de la lecture/Pause                                                                                 |
| 9  | FR         | Retour rapide. Appuyer plusieurs fois pour déterminer la vitesse                                          |
| 10 | STOP       | Arrêt de la lecture                                                                                       |
| 11 | HOME       | Page d'accueil                                                                                            |
| 12 | OPTION     | Informations sur le fichier en lecture                                                                    |
| 13 | TV SYSTEM  | Appuyer pour alterner entre NTSC, PAL, 480P, 576P, 720P, 1080I et<br>1080P                                |
| 14 | SEARCH     | Recherche d'un dossier, ou d'un point précis dans le fichier en cours de lecture (titre, chapitre, temps) |
| 15 | EJECT      | Déconnecter proprement le périphérique USB connecté                                                       |
| 16 | MUTE       | Coupure du son                                                                                            |
| 17 | RETURN     | Retour écran précédent                                                                                    |
| 18 | FF         | Avance rapide. Appuyer plusieurs fois pour déterminer la vitesse                                          |
| 19 | PREV       | Page, fichier ou chapitre précédent                                                                       |

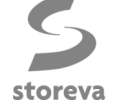

| 20 | RIGHT | Navigation à droite               |
|----|-------|-----------------------------------|
| 21 | NEXT  | Page, fichier ou chapitre suivant |

## 2.2 Interface avant

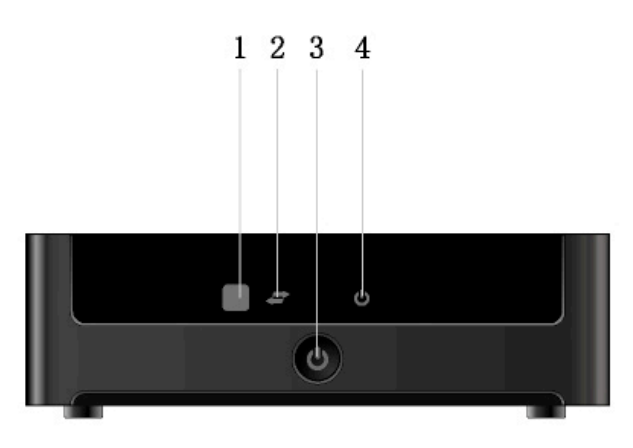

1. Récepteur infrarouge 3. Bouton On/Off 2. Indicateur USB4. Indicateur de tension

## 2.3 Interface arrière

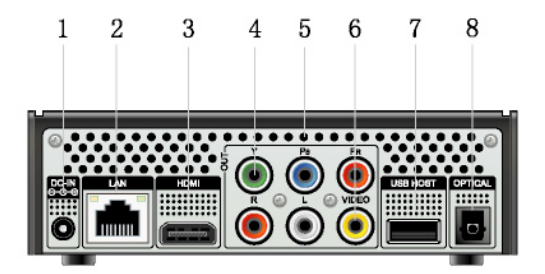

1. Entrée alimentation 3. Port HDMI 5. Sortie A/V (Audio) 7. Port USB Host 2. Port Ethernet RJ454. Sortie YPbPr6. Sortie A/V (Vidéo)7. Sortie optique S/PDIF

## 2.4 Interface latérale

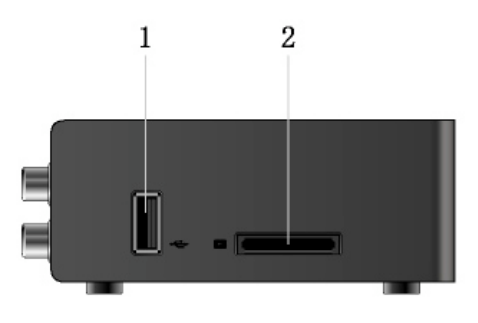

1. Port USB

2. Port pour carte mémoire

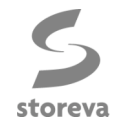

## 3. Configurer

Le menu **Configurer** permet de personnaliser et configurer les paramètres du lecteur Net TV HD Plus.

Pour sélectionner une option :

• Sélectionner **Configurer** sur la page d'accueil ou appuyer sur la touche **SETUP** de la télécommande

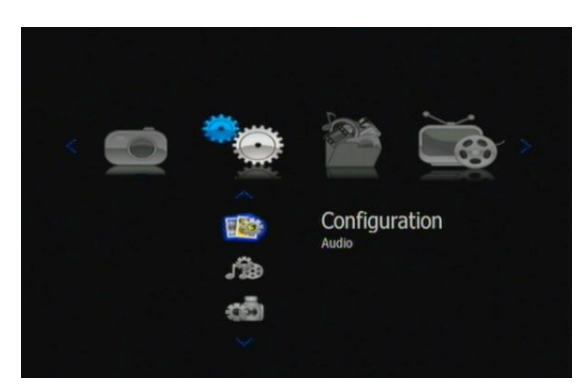

• Utiliser les touches directionnelles pour sélectionner une option et appuyer sur ENTER.

#### 3.1 Paramètres audio

Utiliser ce menu pour régler les paramètres audio :

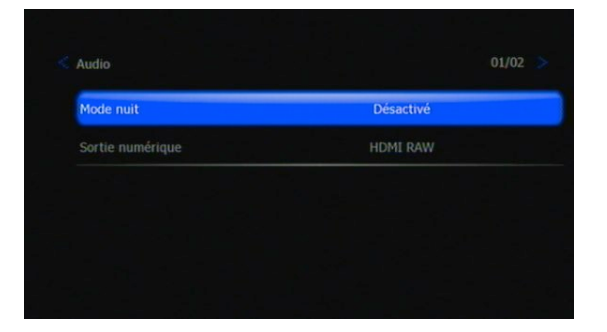

#### Mode nuit

Choisir entre Désactivé/Activé/Confort. Si l'option est activée, le son diminuera pour devenir plus discret et confortable à l'écoute.

<u>Sortie numérique</u> Choisir entre HDMI LPCM / HDMI RAW / LPCM / RAW. Dans le mode RAW, les modes Dolby Digital DTS, DTS ou MPEG peuvent être supportés par les téléviseurs compatibles HDMI ou via un amplificateur numérique.

### 3.2 Paramètres vidéo

Utiliser ce menu pour régler les paramètres vidéo :

| Taux d'affichage | 16:9       |
|------------------|------------|
|                  |            |
| Contraste        | 25         |
| Système TV       | 1080i 50HZ |

#### Taux d'affichage

Choisir le format d'image entre **Pan-Scan 4:3** / **Letter Box 4:3** et **16:9**.

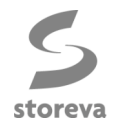

#### Luminosité

Ajuster le niveau de luminosité

#### **Contraste**

Ajuster le niveau de contraste

### <u>Système TV</u>

Sélection de la résolution vidéo : NTSC / PAL / 480P / 576P / 720P 50HZ / 720P 60HZ / 1080I 50HZ / 1080P 50HZ / 1080P 60HZ.

#### 3.3 Paramètres photo

Utiliser ce menu pour régler les paramètres photo :

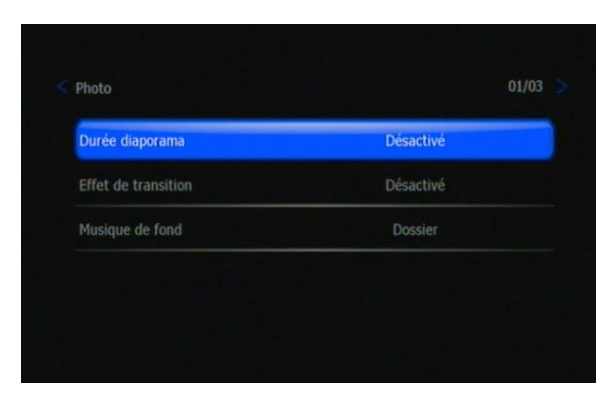

#### Durée du diaporama

Réglage de l'intervalle entre chaque photo lors du diaporama

#### Effet de transition

Sélection de l'effet de transition entre chaque photo

#### Musique de fond

Sélection de la musique de fond durant le diaporama : Désactivé / Dossier (les musiques stockées dans le même dossier que les photos) / Liste d'écoute

#### 3.4 Réseau

Utiliser ce menu pour configurer les paramètres réseau du lecteur Net TV HD Plus :

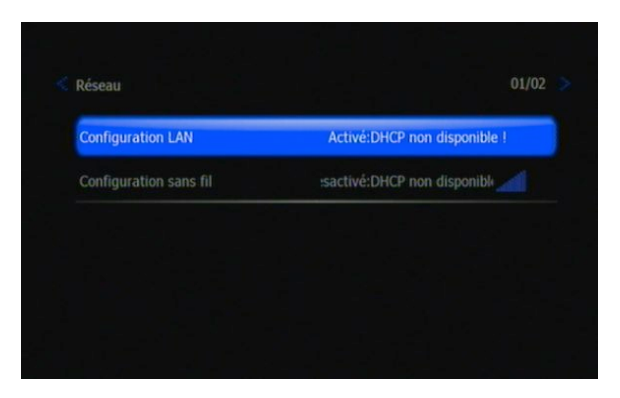

Configuration LAN • DHCP IP (Auto): Sélectionner pour obtenir une adresse IP automatique via DHCP • FIXEZ IP (Manual): Sélectionner pour rentrer manuellement l'adresse IP, serveur DNS, passerelle par défaut,etc.

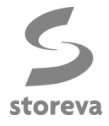

## 3.5 Accès à vos fichiers sur le réseau

Si vous rencontrez des problèmes avec la fonction réseau du Storeva Net TV HD, cette section peut peutêtre vous aider.

Méthode PC (sous Windows XP Pro) :

1 • Vérifiez que votre ordinateur a un nom clair et distinct

2• Allez dans "Panneau de configuration" -> "Options des dossiers" -> cochez la case "Utiliser le partage de fichiers simple" (cette option est activée par défaut sous Windows XP Home)

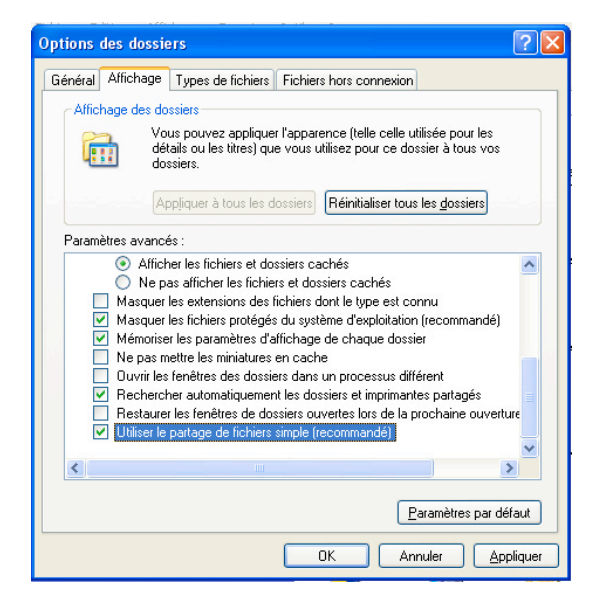

3• Clic droit sur le dossier de votre choix et choisir "Partage et sécurité"

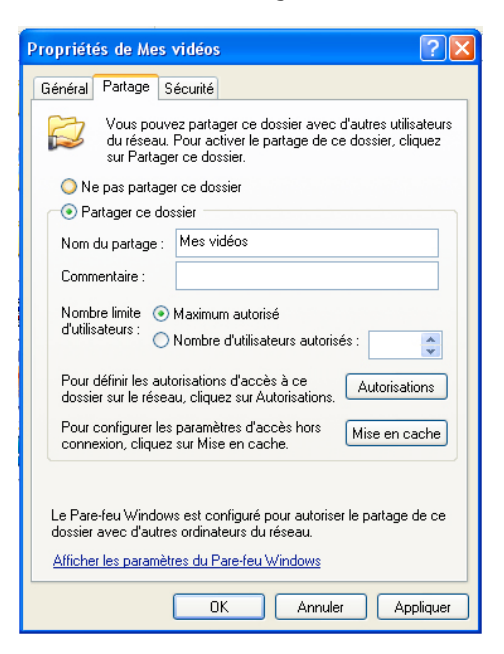

4• Cocher la case "Partager ce dossier" et "Appliquer".

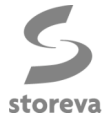

Méthode Mac (sous Mac OS X 10.5) :

Note : Avant toute manipulation, il est nécessaire de configurer votre Mac pour l'échange de données via serveur Samba (échange Windows).

Pour cela:

- "Préférences système" -> "Internet et réseau" -> "Partage"

- Aller dans "Options"

| 000                                                                                                    | Partage                                                                                                    |                                                                                        |
|----------------------------------------------------------------------------------------------------|----------------------------------------------------------------------------------------------------|----------------------------------------------------------------------------------------|
| Tout affic                                                                                                    | her                                                                                                    | ۹                                                                                      |
| Nom de l'ordinate                                                                                                    | <ul> <li>Partager les fichiers et les dossiers via AFP</li> <li>Nombres d'utilisateurs connectés : 0</li> <li>Partager les fichiers et les dossiers via FTP</li> <li>Attention : les ouvertures de session FTP et de<br/>transfert de données ne sont pas chiffrées.</li> </ul>                   | Modifier                                                                               |
| <ul> <li>Partage D'</li> <li>Partage d'</li> <li>✓ Partage de</li> <li>Partage d'</li> <li>Partage d'</li> <li>✓ Partage w</li> </ul> | <ul> <li>Partager les fichiers et les dossiers via SMB</li> <li>Lorsque vous activez le partage SMB sur un compte utilisateur,<br/>vous devez saisir le mot de passe de ce compte. Le partage avec<br/>SMB conserve ce mot de passe de manière moins sécurisée.</li> <li>Activé Compte</li> </ul> | gés sur cet<br>afp://10.0.1.21/ ou                                                     |
| Session à<br>Gestion à<br>Apple Eve<br>Partage Xç<br>Partage In<br>Partage Bl                                                         | Olivier                                                                                                    | re et écriture<br>re et écriture<br>re et écriture<br>re et écriture<br>re et écriture |
| Pour empêcher                                                                                                    | ? Fermer                                                                                                    | Options                                                                                |

- Sélectionner l'option "Partager les fichiers et les dossiers via SMB" (Pour que la modification soit bien prise en compte, un redémarrage de votre Mac peut être nécessaire).

#### Pour partager vos différents dossiers et fichiers :

1 • Vérifiez que votre ordinateur a un nom clair et distinct

2• "Préférences système" -> "Internet et réseau" -> "Partage"
3• Choisir "Partage de fichiers" dans la liste des services

4• Appuyer sur "+" et choisir le(s) dossier(s) que vous souhaitez partager

Astuce : Pour un partage plus rapide, vous pouvez également procéder de la sorte :

1 • Clic droit sur le dossier de votre choix => "Lire les informations"

2. Cocher la case "Dossier partagé"
3. Votre dossier fait désormais partie de la liste des dossiers partagés (cf. "Préférences système" => "Partage")

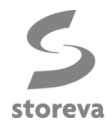

## 3.6 Système

Utiliser ce menu pour configurer les paramètres du système :

| Système                | 01/0     |
|------------------------|----------|
| Langue de menu         | Français |
| Encodage texte         | Western  |
| Mise à jour du système |          |
| Info système           |          |
| Rétablir par défaut    |          |

#### Langue du menu

Sélectionner la langue du menu

#### Encodage texte

Sélectionner pour option d'encodage de texte (sous-titres). Sélectionner l'option **Western** pour un affichage adapté aux caractères français (accents, etc).

#### Mise à jour du système

Pour mettre à jour le firmware du Net TV HD Plus, veuillez contacter votre revendeur pour obtenir la dernière mise à jour disponible.

- À partir d'une clé USB : Placer le firmware à la racine de votre clé USB
- Copier le fichier « install.img » à la racine de la clé USB et la connecter au Net TV HD Plus
- Sélectionner « Mise à niveau du système » et appuyer sur ENTER pour confirmer

#### Info système

Sélectionner pour obtenir des informations sur le système du lecteur (firmware, adresse MAC, etc)

#### Rétablir par défaut

Sélectionner pour remettre le lecteur en configuration initiale (remise à zéro)

#### 3.7 Divers

Utiliser ce menu pour régler des paramètres divers :

| Reprendre la lecture | Activé |
|----------------------|--------|
| Economiseur d'écran  | Activé |
| Prévisualisation     | Activé |
|                      |        |

#### **Reprendre lecture**

Reprise de la lecture d'une vidéo à l'endroit où elle s'est arrêtée lors du visionnage précédent

#### Économiseur d'écran

Activation (ou désactivation) de l'économiseur d'écran

#### Prévisualisation

Activation (ou désactivation) des aperçus vidéo dans le navigateur

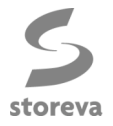

## 3.8 Bibliothèque média

Utiliser ce menu pour régler les paramètres de la bibliothèque média :

| Scanner dossier par défaut      |  |
|---------------------------------|--|
| Mise à jour de la Biblio. Média |  |
| Mode mise à jour                |  |
|                                 |  |

<u>Scanner dossier par défaut</u> Sélection du ou des dossiers présents sur la source (carte mémoire, disque dur externe, etc) à scanner lors de la recherche de fichiers.

#### Mise à jour de la Biblio. Média

Mise à jour manuelle de la bibliothèque média

#### Mode mise à jour

Sélection du mode de mise à jour de la bibliothèque média (Désactivé, Auto et Manuel)

## 4. Navigateur

### **4.1 Tous**

Le navigateur permet de sélectionner un fichier stocké sur des périphériques USB, cartes mémoire, sur votre réseau ou serveur UPnP. Pour entrer dans le menu, sélectionner l'icône **Tous** sur la page d'accueil.

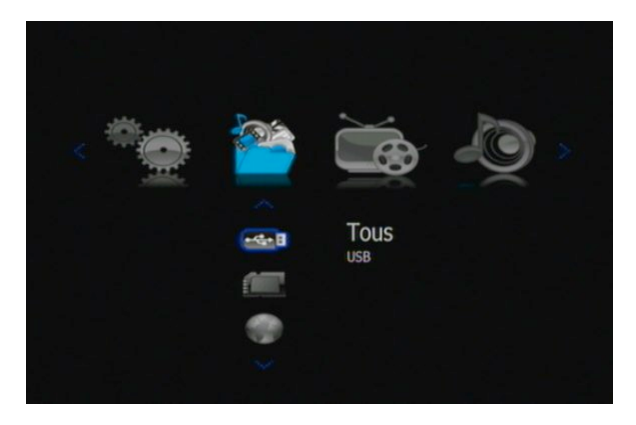

Certains boutons de la télécommande peuvent être utilisés pour la navigation dans le navigateur.

| Bouton       | Fonction                                                                       |
|--------------|--------------------------------------------------------------------------------|
| UP / DOWN    | Mouvement du curseur pour sélectionner des périphériques, dossiers ou fichiers |
| LEFT / RIGHT | Sélection d'option de filtrage : Tous, Musique, Photo et Films                 |
| ENTER        | Validation de la sélection                                                     |
| RETURN       | Retour au menu précédent                                                       |

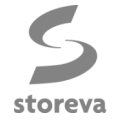

**4.2 Musique** Tous les fichiers audio stockés sont listés dans cette rubrique. Il est possible de sélectionner un filtre de tri et afficher vos fichiers audio par : **Toute la musique**, **Artiste**, **Genre**, **Album**, **Date**, **Dossier**, **Récent**, **Liste d'écoute**.

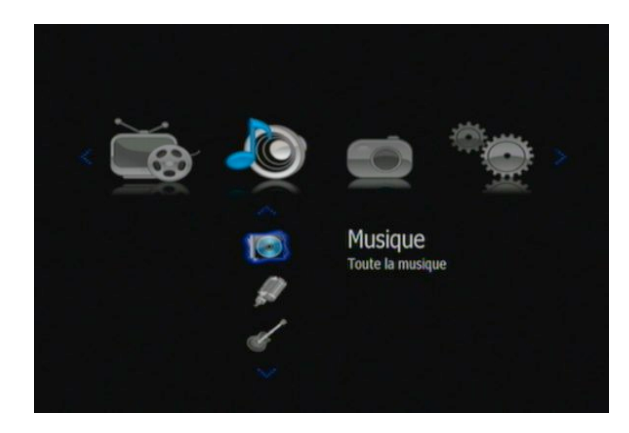

### 4.2.1 – Contrôles

Certains boutons de la télécommande peuvent être utilisés pour contrôler la lecture de fichiers audio

| Bouton      | Fonction                                                                     |
|-------------|------------------------------------------------------------------------------|
| PLAY        | Début de la lecture                                                          |
| PAUSE       | Pause                                                                        |
| FR / FF     | Retour ou avance rapide. Appuyer plusieurs fois pour sélectionner la vitesse |
| PREV / NEXT | Passer à la musique précédente/suivante                                      |
| SEARCH      | Rechercher un fichier audio                                                  |
| OPTION      | Afficher/masquer la barre d'options durant la lecture                        |
| STOP        | Arrêt de la lecture                                                          |
| VOL +/-     | Augmenter/diminuer le volume                                                 |

### 4.2.2 - Options de lecture

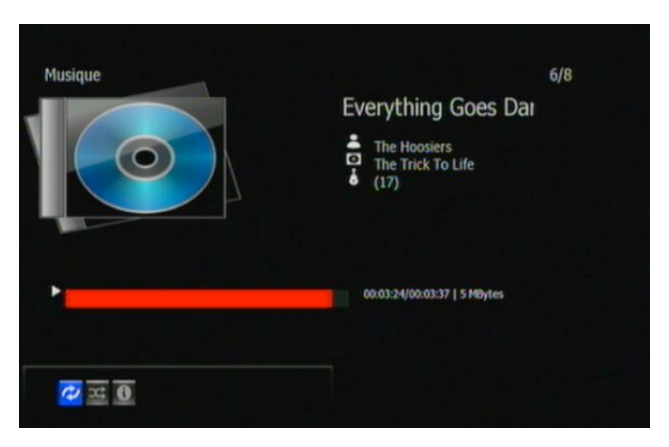

La barre d'options est composée de 3 icônes permettant d'activer des options de lecture : répétition, mode aléatoire et informations du fichier en cours de lecture.

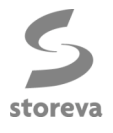

### 4.2.3 - Recherche d'un fichier audio

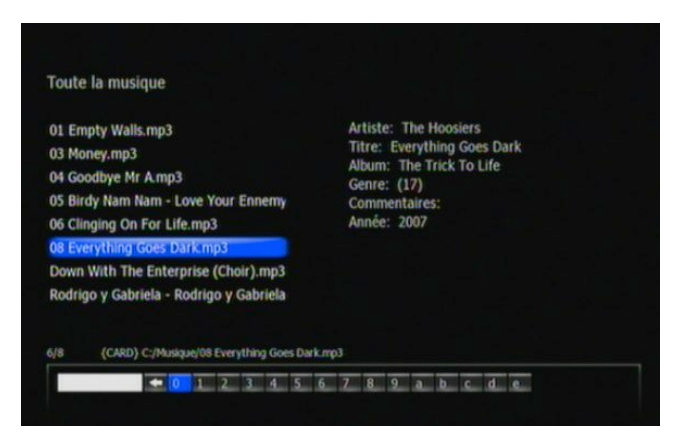

En appuyant sur la touche **SEARCH**, vous avez la possibilité de rechercher vos fichiers audio par tri alphabétique.

#### 4.2.4 – Ajout de musiques à la liste de lecture

Pour ajouter les musiques de votre choix à la liste de lecture, il vous faut appuyer sur le bouton **OPTION** de la télécommande lorsque le curseur de sélection est sur le fichier choisi. Il vous suffit alors de choisir l'option **Ajouter à la liste de lecture**.

#### 4.3 Photo

Toutes les images stockées sont listées dans cette rubrique. Il est possible de sélectionner un filtre de tri et afficher vos fichiers photo par : Toutes les photos, Date, Dossier, Récent, Liste d'écoute.

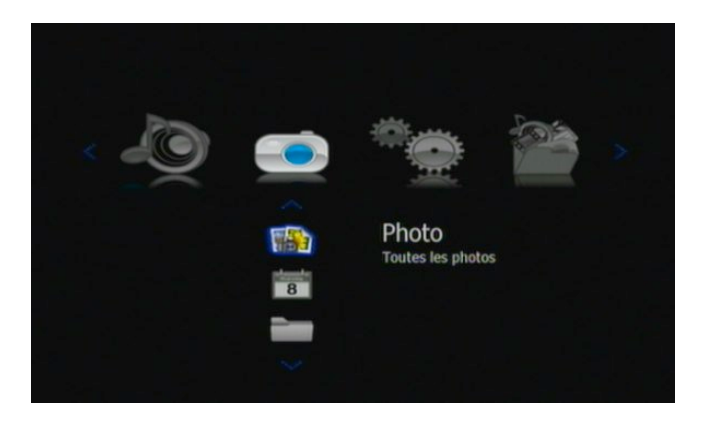

#### 4.3.1 – Contrôles

Certains boutons de la télécommande peuvent être utilisés pour contrôler la lecture d'images

| Bouton       | Fonction                                              |
|--------------|-------------------------------------------------------|
| PREV / NEXT  | Photo suivante ou précédente                          |
| LEFT / RIGHT | Rotation de la photo                                  |
| OPTION       | Afficher/masquer la barre d'options durant la lecture |
| STOP         | Arrêt de la lecture                                   |

Vous pouvez visualiser vos photos en diaporama avec une musique de fond. Le diaporama démarre automatiquement dès que vous appuyez sur la touche OK pour visualiser la photo. (Veuillez vous référer au chapitre 3.3 traitant du réglage de la Durée du diaporama, de l'Effet de transition et de la Musique de fond et au chapitre 4.1.4).

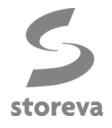

#### 4.3.2 - Options de lecture

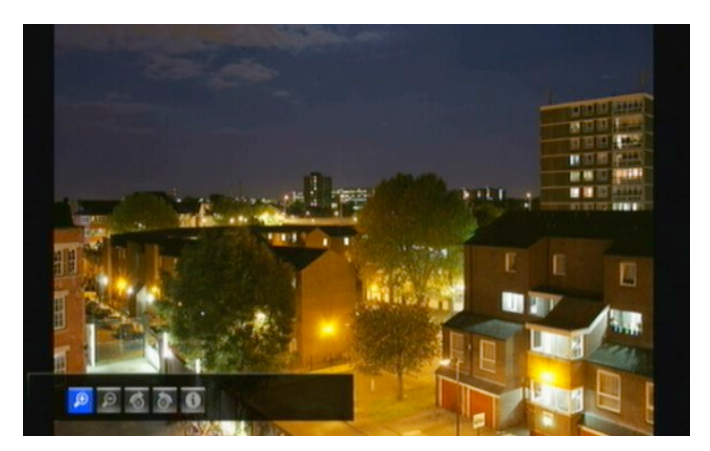

La barre d'options est composée de 5 icônes permettant d'activer des options de lecture : Zoom +, zoom -, rotation de l'image et informations du fichier en cours de lecture.

#### 4.3.3 - Recherche d'un fichier photo

| 02114_horseshoecanyon_1680x1050.jpr |                                                                                                    |
|-------------------------------------|----------------------------------------------------------------------------------------------------|
| 02119_deepsilence_1680x1050.jpg     | and the second second                                                                                           |
| 02144_islate_1680x1050.jpg          |                                                                                                    |
| Apple-by-Damagot.jpg                | 2 - 1 - 2                                                                                                    |
| Eos-base+4.1.jpg                    | the second second                                                                                               |
| Feel-the-bit.jpg                    | Alta Alta                                                                                                    |
| GR200793light.jpg                   | 11/ E S S - 1                                                                                                   |
| IMG1.jpg                            | and the Party of the second second second second second second second second second second second second second |
| IMG2.jpg                            |                                                                                                    |

En appuyant sur la touche **SEARCH**, vous avez la possibilité de rechercher vos fichiers photo par tri alphabétique.

#### 4.3.4 – Ajout de musiques à la liste de lecture

Pour ajouter les photos de votre choix à la liste de lecture, il vous faut appuyer sur le bouton **OPTION** de la télécommande lorsque le curseur de sélection est sur le fichier choisi. Il vous suffit alors de choisir l'option **Ajouter à la liste de lecture**.

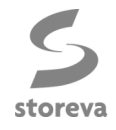

## 4.4 Films

Tous les fichiers vidéo stockés dans le dossier sélectionné sont listés dans cette rubrique. Il est possible d'afficher soit tous les films stockés sur les différentes sources, soit les films triés par date, soit les dossiers contenant des fichiers vidéo.

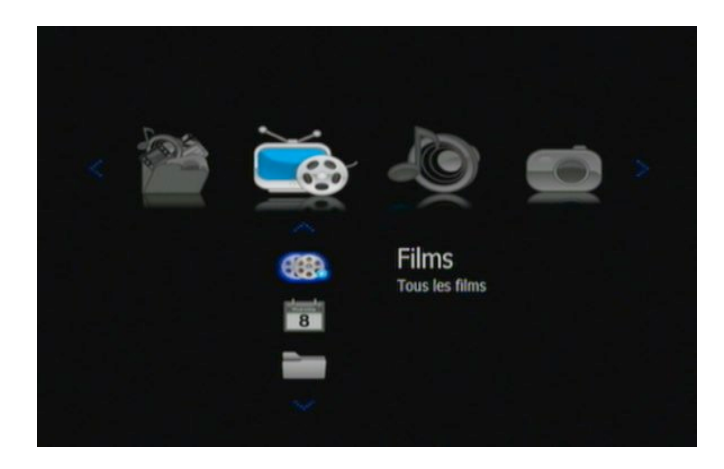

#### 4.4.1 – Contrôles

Certains boutons de la télécommande peuvent être utilisés pour contrôler la lecture de vidéos

| Bouton      | Fonction                                                                  |
|-------------|---------------------------------------------------------------------------|
| PLAY/PAUSE  | Lecture/pause                                                             |
| PREV / NEXT | Fichier précédent/suivant                                                 |
| FR/FF       | Retour/avance rapide. Appuyez plusieurs fois pour sélectionner la vitesse |
| OPTION      | Afficher/masquer la barre d'options durant la lecture                     |
| STOP        | Arrêt de la lecture                                                       |
| VOL+/-      | Augmenter/diminuer le volume                                              |

### 4.4.2 - Options de lecture

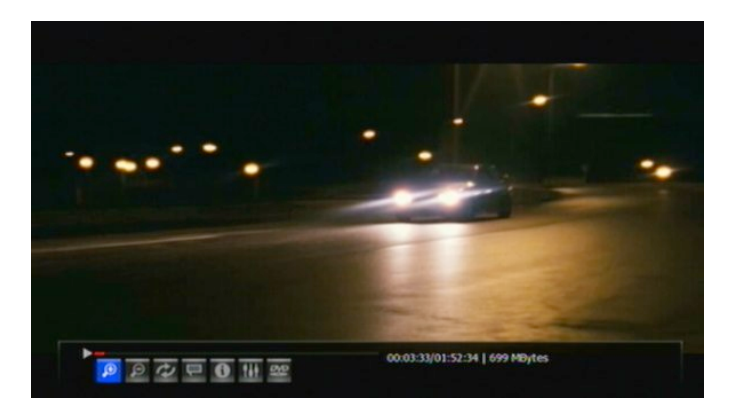

La barre d'options est composée d'icônes permettant d'activer des options de lecture : Zoom +, zoom -, répétition, sous-titres , informations du fichier en cours de lecture et sélection de la piste audio.

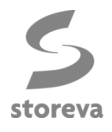

#### 4.4.3 - Recherche d'un fichier vidéo

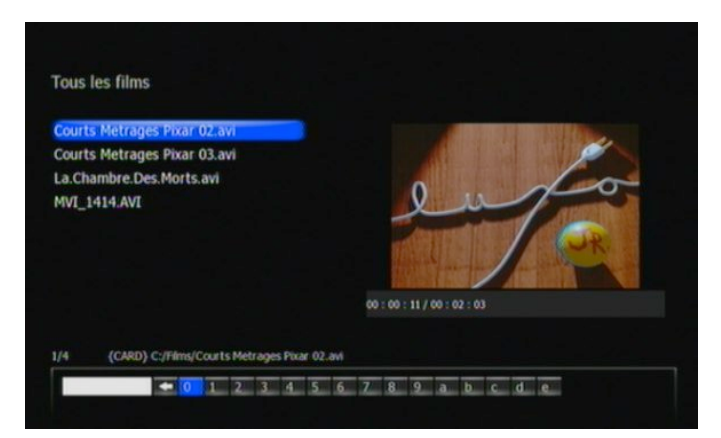

En appuyant sur la touche **SEARCH**, vous avez la possibilité de rechercher vos fichiers vidéo par tri alphabétique.

#### 4.4.4 - Ajout de vidéos à la liste de lecture

Pour ajouter les vidéos de votre choix à la liste de lecture, il vous faut appuyer sur le bouton **OPTION** de la télécommande lorsque le curseur de sélection est sur le fichier choisi. Il vous suffit alors de choisir l'option **Ajouter à la liste de lecture**.

#### 4.5 Renommer ou supprimer un fichier

Dans le navigateur, vous pouvez appuyer sur le bouton **OPTION** de la télécommande pour ouvrir une fenêtre où vous pourrez renommer ou supprimer des fichiers ou dossiers.

| All       | Music |                            | Photo            | Movies |
|-----------|-------|----------------------------|------------------|--------|
| C:/Photos |       |                            |                  |        |
| 🖿 //      |       | Determine                  |                  |        |
| 🔲 001.jpg |       | Return<br>Rename<br>Delete |                  |        |
| 🔲 002.jpg |       | Derete                     |                  |        |
| 🔲 003.jpg |       |                            |                  |        |
| 🔲 004.jpg |       |                            |                  |        |
| 🔲 005.jpg |       | Name: 0<br>Size:707        | 01.jpg<br>KBytes |        |
| /11       |       |                            |                  |        |

Appuyer sur **UP/DOWN** pour sélectionner un fichier et appuyer sur la touche MENU et choisir entre **Retour**, **Renommer** ou **Supprimer** et appuyer sur **ENTER** pour valider votre choix.

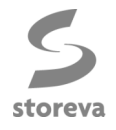

## 5. Navigateur médias

Le menu du Net TV HD Plus est basé sur un système d'icône permettant une navigation facile et ergonomique.

| Type de média | lcône     | Catégorie         | Description                                                              |
|---------------|-----------|-------------------|--------------------------------------------------------------------------|
| Musique       |           | Toute la musique  | Affichage de tous les fichiers audio                                     |
|               | <b>S</b>  | Artiste           | Tri des fichiers audio par artiste                                       |
|               | Ś         | Genre             | Tri des fichiers audio par genre                                         |
|               |           | Album             | Tri des fichiers audio par album                                         |
|               | 8         | Date              | Affichage des fichiers audio par date de création<br>ou de modification  |
|               |           | Dossier           | Recherche de fichiers audio par dossier                                  |
|               |           | Récent            | Affichage des fichiers audio joués récemment                             |
|               |           | Liste d'écoute    | Affichage des fichiers audio placés dans la liste d'écoute               |
| Photos        |           | Toutes les photos | Affichage de toutes les photos                                           |
|               | 8         | Date              | Affichage des fichiers photos par date de création<br>ou de modification |
|               |           | Dossier           | Affichage de toutes les photos                                           |
|               |           | Récent            | Affichage des photos visualisées récemment                               |
|               |           | Liste d'écoute    | Affichage des photos placées dans la liste<br>d'écoute                   |
| Films         | <b>()</b> | Tous les films    | Affichage de tous les fichiers vidéo                                     |
|               | 8         | Date              | Affichage des fichiers vidéo par date de création<br>ou de modification  |
|               |           | Dossier           | Affichage de tous les fichiers vidéo                                     |
|               |           | Récent            | Affichage des fichiers vidéo visionnés récemment                         |
|               |           | Liste d'écoute    | Affichage des fichiers vidéo placés dans la liste<br>d'écoute            |

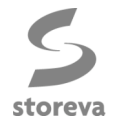

## 6. Spécifications techniques

#### **INTERFACES SUPPORTÉES :**

- USB 2.0 HOST x 2 (compatibles USB 1.1)
- Port carte mémoire (support des SD/MMC/MS/MS Pro)
- Composite (CVBS)
- Component YPbPr
- HDMI 1.3
- S/PDIF optique
- DC-IN 5V

#### FORMATAGES SUPPORTÉS

• FAT/FAT32/NTFS/EXT3

#### FORMATS SUPPORTÉS

- AVI/MKV/TS/TP/TRP/M2TS/MPG/MP4/M0V/V0B/IS0/IF0/DAT/WMV/ASF/RM/RMVB/FLV, résolution jusqu'à 720p/1080i/1080p
- MP3/OGG/WMA/WAV/AAC/FLAC
- JPEG/HD JPEG/BMP/GIF/TIF/PNG

#### **CODECS VIDÉOS :**

- MPEG-1
- HD MPEG-2
- HD MPEG-4 SP/ASP/AVC (H.264)
- WMV9 (VC-1)
- RealNetworks (RM/RMVB) 8/9/10, jusqu'à 720p

#### CODECS AUDIO :

 MP2/3, OGG Vorbis, WMA (DRM non-supportées), PCM, LPCM, MS-ADPCM, LC-AAC, HE-AAC, COOK, RA-Lossless

#### SOUS-TITRES :

• SRT, SMI, SSA, ASS, IDX/SUB, SUB

#### RÉSEAU

• 10/100 Mbits/s Ethernet

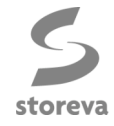

## 7. FAQ

#### Question 1. Je ne retrouve plus les fichiers stockés sur mon périphérique de stockage.

**Réponse :** Soyez sûr de naviguer dans vos fichiers dans l'emplacement approprié (Musique, films, et photo).

# Question 2. En plein fonctionnement, pourquoi ma télévision a eu un léger flash, un écran bleu ou un écran de veille ?

**Réponse :** Ceci est tout à fait normal lors de la phase d'initialisation du Net TV HD Plus. Le paramétrage de la sortie vidéo est automatique et votre télévision reçoit donc des signaux incorrects ou instables qui selon le modèle d'écran peuvent provoquer un tel flash ou le faire réagir comme si aucun signal n'était reçu et donc afficher un écran bleu ou un écran de veille.

#### Question 3. Pourquoi lorsque que je paramètre la résolution de mon Net HD TV Plus branché en YPbPr en 480p, 576p, 720p, 1080i et 1080p, mon écran affiche une image déformée ?

**Réponse :** Veuillez vous assurer que votre télévision supporte les résolutions 480p, 576p, 720p, 1080i et 1080p en YPbPr. Dans le cas contraire, veuillez utiliser le signal vidéo A/V, appuyez sur le bouton **TV SYSTEM**, puis sur votre télévision, passez du mode NTSC au PAL.

#### Question 4. Pourquoi lorsque que je lis un film ou une musique sur mon Net HD TV Plus qui est branché en YPbPr, aucun son n'est émis ?

**Réponse :** La connexion YPbPr est un signal vidéo et ne véhicule pas l'audio. En complément, il vous faut donc utiliser la sortie A/V ou la prise S/PDIF optique.

# Question 5. Je ne parviens pas à voir les fichiers partagés sur mon ordinateur via le menu Réseau du Net HD TV Plus.

Réponse : Veuillez suivre les étapes suivantes :

- 1. Connectez le lecteur au réseau jusqu'à obtention d'une adresse IP
- 2. Vérifiez vos paramètres TCP/IP sur votre ordinateur
- 3. Vérifiez les paramètres de votre pare-feu
- 4. Vérifiez les paramètres de partage de votre ordinateur
- 5. Partagez les dossiers de votre choix et assurez vous que tout le monde puisse y accéder

## 8. Copyrights et marques

#### Copyrights

**Tous droits réservés**. Ce manuel ne peut pas être reproduit ni transmis sans l'autorisation écrite de son auteur (MacWay/Storeva).

Les fichiers multimédias, comme les photos, films ou lmusiques, sont protégés par le droit d'auteur en vigueur. Ils ne peuvent être utilisés de façon illégale, notamment sans l'autorisation des détenteurs de leurs droits de propriété.

#### <u>Marques</u>

© 2010, JV2R, tous droits réservés. Le logo Storeva est la propriété de JV2R SAS. Les autres produits, marques et logos cités appartiennent à leurs propriétaires respectifs. Les spécifications et les images sont données à titre indicatif et peuvent changer sans préavis.

www.macway.com

JV2R - 9 route d'Eschau - BP 80304 - 67411 Illkirch-Graffenstaden CEDEX – France

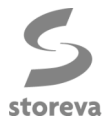

Microsoft et Windows sont des marques déposées de Microsoft Corporation.

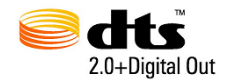

Manufactured under license under U.S. Patent #'s:5,451,942; 5,956,674; 5,974,380; 5,978,762; 6,487,535 & other U.S. and worldwide patents issued & pending. DTS and the Symbol are registered trademarks, &DTS 2.0 + Digital Out and the DTS logos are trademarks of DTS, Inc. Product includes software.© DTS, Inc. All Rights Reserved.

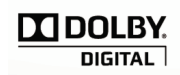

Dolby Laboratories. Manufactured under license from Dolby and the double-D symbol are registered trademarks of Dolby Laboratories.

## 9. Garantie

La garantie ne couvre pas :

-Un dégât lié à une réparation (démontage) non autorisée.

- -Un dégât lié à une mauvaise utilisation ou une négligence.

-Un dégât lié à une utilisation non prévue, notamment commerciale, ou à une modification non autorisée du boîtier.

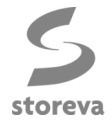